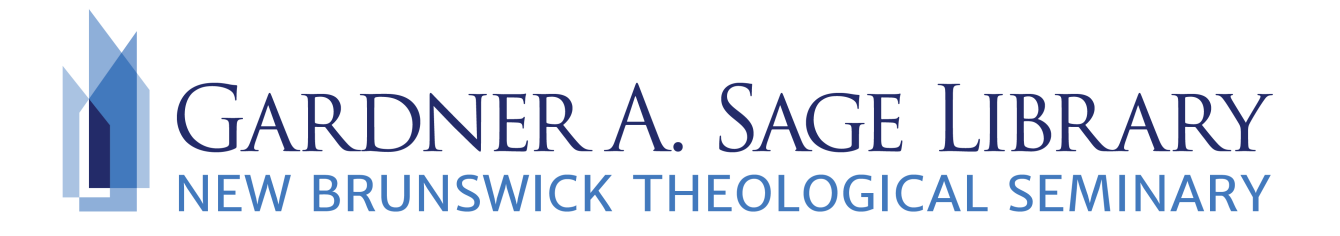

## **Searching Project Muse Database**

- 1. Navigate to the Sage Library Research Databases webpage at: <u>https://www.nbts.edu/sage-library/resources/online-databases/</u> Scroll down and click on the Project Muse icon to get started.
- 2. You will be brought to the home screen where you can browse their materials or enter your own search in the bar.

| To access content begin Browsing or Searching. |                |                |                        |                         |  |
|------------------------------------------------|----------------|----------------|------------------------|-------------------------|--|
| PROJECT About Resources                        | What's on MUSE | For Publishers | For Librarians         | For Individuals         |  |
| Discover. Explore.                             |                |                | MUSE FOR<br>PUBLISHERS |                         |  |
| Browse MUSE Content or Search here.            | sophy          | Q              |                        | MUSE FOR<br>LIBRARIANS  |  |
| Area                                           |                |                |                        | MUSE FOR<br>INDIVIDUALS |  |

3. To access full texts, be sure to narrow your search only to items available.

| Filter Results                                                        |               | New search     |
|-----------------------------------------------------------------------|---------------|----------------|
| × Clear all facets                                                    |               |                |
| Content <ul> <li>Content</li> </ul>                                   | jesus         | And ×<br>And × |
| + Add Field                                                           |               | Search         |
| Access All content Only content I ha                                  | ave access to | o 🥠            |
| CONTENT TYPE<br>Books<br>Journals<br>Articles (7291)<br>Reviews (1362 | )<br>2)       |                |

4. Enter your search terms. Use the filters in the sidebar to narrow your search. Drop down menus can be used and/or the checked boxes in the "filters results" sidebar.

| ✓ Content            | jesus |  | And    | ~ |  |
|----------------------|-------|--|--------|---|--|
| Title<br>Author Name |       |  | And    | ~ |  |
| Publisher            | J     |  | Search |   |  |

5. Look for the circle icons to check for "free" or "open access" materials. Then use the options beside that to view, download, or save your reading.

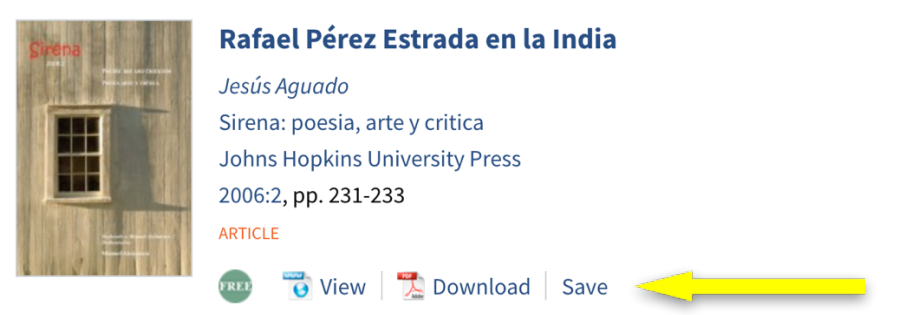